## **TPV-Virtual**

Guía de Integración BIZUM comercios SIS

Versión: 1.6 Fecha: 14/06/2022 Referencia: RS.TE.CEL.MAN.0033

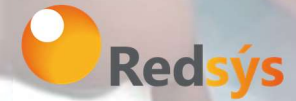

Redsys, Servicios de Procesamiento, S.L. - c/ Francisco Sancha, 12 - 28034 Madrid (España)

www.redsys.es

Referencia: RS.TE.CEL.MAN.0033 Autor: Redsys Área propietaria: Comercio Electrónico

| Versión | Fecha                                                 | Afecta       | Breve descripción del cambio                                                                                  |  |
|---------|-------------------------------------------------------|--------------|----------------------------------------------------------------------------------------------------|--|
| 1.0     | 10/01/2019                                            | TODO         | Versión Inicial                                                                                               |  |
| 1.1     | 10/10/2019                                            | Punto 4      | Se añade el punto 4.                                                                                          |  |
| 1.2     | 14/11/2019 Punto 3.1 Se añaden datos para en pruebas. |              | Se añaden datos para entorno de<br>pruebas.                                                                   |  |
| 1.2.1   | 20/05/2020                                            | Doble Flujo  | Se elimina generación de referencia.                                                                          |  |
| 1.3     | 08/01/2021                                            | Punto 3      | Se incluye parametrización específic<br>para informar teléfono móvil del<br>cliente.                          |  |
| 1.4     | 23/04/2021                                            | Punto 3      | Se incluyen la referencia al tipo de<br>conexión host to host en operativa de<br>doble flujo y en devolución. |  |
| 1.5     | 28/09/2021                                            | Puntos 5 y 6 | Se incluyen especificaciones de<br>integración REST                                                           |  |
| 1.6     | 14/06/2022                                            | Puntos 7     | Se incluyen punto 7 con nuevas<br>funcionalidades REST                                                        |  |
|         |                                                       |              |                                                                                                    |  |

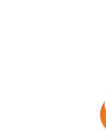

Redsýs

## ÍNDICE

| <u>1.</u> INTRODUCCIÓN                                                                       | 5  |
|----------------------------------------------------------------------------------------------|----|
| 2. OPERATIVA                                                                                 | 6  |
| 2.1 DESCRIPCIÓN                                                                              | 6  |
| 2.2 PROCEDIMIENTO                                                                            | 6  |
| 3. ESPECIFICACIONES TÉCNICAS – INTEGRACIÓN REDIRECCIÓN                                       | 7  |
| 3.1 INCLUSIÓN DEL BOTÓN BIZUM EN LA WEB DEL COMERCIO                                         | 7  |
| 3.2 OPERATIVA DE PAGO                                                                        | 7  |
| <b>3.3 O</b> PERATIVA DE DEVOLUCIÓN                                                          | 9  |
| 4. ENTORNO DE PRUEBAS – INTEGRACIÓN REDIRECCIÓN                                              | 9  |
| 5. ESPECIFICACIONES TÉCNICAS – INTEGRACIÓN REST                                              | 11 |
| 5.1 SOLICITUD DE CONSULTA RTP                                                                | 11 |
| 5.1.1 Parámetros de entrada                                                                  | 11 |
| 5.1.2 Parámetros de Salida                                                                   | 12 |
| 5.1.3 Ejemplo                                                                                | 13 |
| 5.2 INICIO SOLICITUD PAGO RTP VÍA REST                                                       | 14 |
| 5.2.1 PARÁMETROS DE ENTRADA                                                                  | 14 |
| 5.2.2 Parámetros de salida                                                                   | 15 |
| 5.2.3 Ejemplo                                                                                | 16 |
| 5.3 CÓDIGOS DE ERROR ASOCIADOS                                                               | 19 |
| 6. REALIZACIÓN DE PRUEBAS – INTEGRACIÓN REST                                                 | 20 |
| 7. OTRAS FUNCIONALIDADES REST                                                                | 21 |
| 7.1 DEVOLUCIÓN SIN ORIGINAL                                                                  | 21 |
| 7.1.1 PARÁMETROS DE ENTRADA                                                                  | 21 |
| 7.1.2 PARÁMETROS DE SALIDA                                                                   | 21 |
| 7.1.3 Ejemplo                                                                                | 22 |
| 8. <u>GESTIÓN DE OPERACIONES BIZUM DESDE EL PORTAL DE ADMINISTRACIÓN DEL TPV-</u><br>VIRTUAL | 24 |

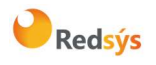

| Referencia: RS.TE.CEL.MAN.0033              | Versión: 1.6      |
|---------------------------------------------|-------------------|
| Autor: Redsys                               | Página:4 de 26    |
| Área propietaria: Comercio Electrónico      | Fecha: 14/06/2022 |
| 8.1 CONSULTA DE OPERACIONES DE BIZUM        | 24                |
| 8.2 DEVOLUCIÓN DE OPERACIONES DE BIZUM      | 25                |
| 9. CONSULTAS OPERATIVAS Y DE FUNCIONAMIENTO | 26                |

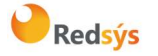

## 1. Introducción

Esta guía describe las modificaciones que debe hacer un comercio para poder ofrecer la solución de pago BIZUM.

El botón de BIZUM debe ofrecerse a los titulares en la web del comercio. Implica que el comercio tiene que realizar modificaciones en su página web para permitir a los titulares que estén comprando en el comercio ver esta opción junto al resto de opciones de pago que ofrece.

## 2. Operativa

### 2.1 Descripción

El comercio debe realizar cambios para que en el proceso de compra final (checkout) BIZUM se muestre como una opción más de pago en su web.

Si el comercio dispone de una de las soluciones de comercio electrónico del mercado (Prestashop, Zen Cart, WooCommerce, OsCommerce ...) debe incluir un módulo que permita esta conexión.

Un ejemplo ilustrativo de la integración con Bizum sería la que se muestra en la siguiente imagen:

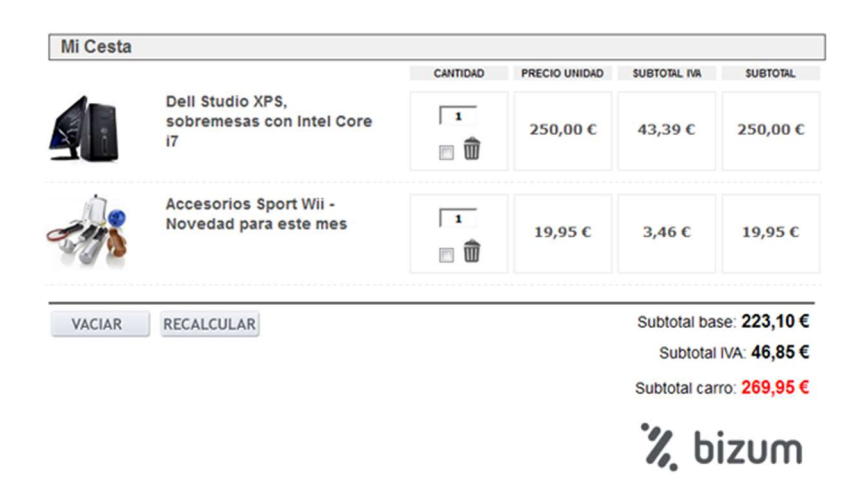

## 2.2 Procedimiento

Los pasos necesarios para que un comercio pueda ofrecer BIZUM son básicamente estos tres puntos:

- 1. El comercio debe tener activada por su entidad financiera la posibilidad de pagar con BIZUM.
- 2. El comercio debe incluir en su página web el botón que identifica el pago mediante BIZUM.
- 3. Realizar una llamada al TPV Virtual con un formato concreto y muy sencillo de implementar.

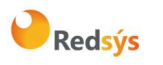

## 3. Especificaciones técnicas – Integración Redirección

Para poder ofrecer el pago con BIZUM a través del TPV virtual se deben realizar unas pequeñas modificaciones en el servidor del comercio.

## 3.1 Inclusión del botón BIZUM en la web del comercio

Además de los métodos de pago distintos de tarjeta con los que ya puede estar trabajando, deberá incluir un botón de pago con BIZUM a través del TPV virtual junto al resto de opciones.

Podrá utilizarse cualquiera de estas dos imágenes:

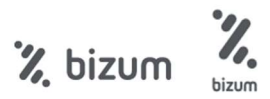

Estos botones se incluyen en un *zip* que se puede descargar en la misma sección de documentación en la que se encuentra este documento. El *zip* tiene el siguiente nombre: *Botones Bizum.7z* 

### 3.2 Operativa de pago

En el momento que el cliente pulse el botón de pago, se debe generar una petición idéntica a una petición estándar realizada al TPV Virtual (*petición mediante una conexión por Redirección*). En dicha petición se deberá incluir el siguiente campo:

> Ds\_Merchant\_PayMethods cuyo valor será la letra "z" minúscula para el pago con BIZUM.

La operativa Bizum tiene dos comportamientos diferentes atendiendo al tipo de transacción que se desee realizar:

**a. Pago Bizum estándar:** En esta operativa Bizum el TPV Virtual realiza una autenticación del cliente y la petición de autorización en una misma operación.

Para utilizar esta modalidad el comercio deberá especificar el siguiente campo en la petición al TPV Virtual:

Ds\_Merchant\_TransactionType = 0

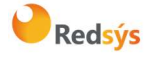

NOTA: El formato del parámetro "**Ds\_Merchant\_Order**", número de pedido que se envía en la petición, debe tener este formato.

| Campo             | Descripción  | Тіро         | Formato                               |  |
|-------------------|--------------|--------------|---------------------------------------|--|
| Ds_Merchant_Order | N° De pedido | Alfanumérico | ^[a-zA-Z0-9]{4,12}\$<br>Ej. 123456Ebf |  |

b. Pago Bizum de doble flujo: La referencia del doble flujo indica que el comercio tiene la posibilidad de realizar de manera separada la autenticación y la autorización de la operación del cliente. La diferencia con el Pago Bizum estándar está en el tipo de transacción (Ds\_Merchant\_TransactionType) enviado en la petición al TPV Virtual (petición mediante una conexión por Redirección).

NOTA: Opción NO disponible para soluciones de comercio electrónico como (Prestashop, Zen Cart, WooCommerce, OsCommerce ...)

Una vez realizada la autenticación, <u>el comercio tiene máximo 30 días para lanzar</u> <u>la autorización</u> de la operación. Pasado ese tiempo, la autorización no se hará efectiva. (*petición mediante una conexión REST*)

Para estas dos fases se deben utilizar los siguientes tipos de transacción:

# Fase 1. Autenticación (se debe realizar con una conexión al TPV Virtual por redirección)

Para realizar la autenticación se deberá incluir el siguiente campo:

Ds\_Merchant\_TransactionType = 7

#### Fase 2. Autorización (se debe realizar con una conexión al TPV Virtual vía REST)

Para realizar la autorización se deberá incluir el siguiente campo:

Ds\_Merchant\_TransactionType = 8

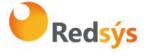

Opcionalmente, el comercio podrá informar el número de teléfono móvil del cliente para que aparezca automáticamente completado en el entorno de Bizum. Para ello, deberá informar el número del teléfono móvil en el siguiente campo del formulario:

> **Ds\_Merchant\_Bizum\_MobileNumber** cuyo valor será el número de teléfono móvil <u>incluyendo el prefijo</u> (por ejemplo +3470000000)

NOTA: Los detalles técnicos para realizar una petición por Redirección o REST se encuentran en las siguientes guías: "TPV-Virtual Manual Integración - Redirección.pdf" y "TPV-Virtual Manual Integración -REST.pdf".

### 3.3 Operativa de devolución

La devolución de una operación Bizum se puede realizar mediante una petición REST enviando el siguiente campo:

Ds\_Merchant\_TransactionType = 3

También se puede realizar la devolución de la operación de autorización a través del Portal de Administración del Tpv Virtual. Ver punto 4.2

## 4. Entorno de pruebas - Integración Redirección

Existe un entorno de test que permite realizar las pruebas necesarias para verificar el correcto funcionamiento del sistema antes de hacer la implantación en el entorno real.

La URL de acceso para el entorno de test es:

https://sis-t.redsys.es:25443/sis/realizarPago

La URL para el acceso al Portal de Administración, en el entorno de test es:

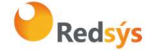

https://sis-t.redsys.es:25443/canales

Datos de prueba:

| Usuario BIZUM | Caso de prueba                                     |  |
|---------------|----------------------------------------------------|--|
| 70000000      | Compra con éxito                                   |  |
| ko@ko.ko      | Compra rechazada (error autenticación clave Bizum) |  |

NOTA: Los pagos realizados en el entorno de test no tendrán validez contable.

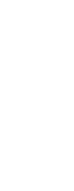

Redsýs

## 5. Especificaciones técnicas – Integración REST

Para poder realizar la operativa BIZUM vía REST, el cliente (titular) debe poder aceptar Request To Pay, lo cual consiste en el envío de una notificación al teléfono del cliente para aceptar desde el mismo el pago.

Para saber si el cliente dispone de esta operativa, se ha habilitado un servicio de consulta RTP, donde el comercio puede consultar las operativas permitidas por el cliente. Mediante este servicio, el comercio puede saber si:

- El cliente tiene el servicio de BIZUM y Request To Pay. En este caso, se podrá solicitar el pago BIZUM vía REST como se explica más adelante o vía redirección, como se explicó en puntos anteriores.
- El cliente tiene el servicio BIZUM, pero no Request To Pay. En este caso, se podrá solicitar el pago BIZUM vía redirección únicamente.
- El cliente no tiene el servicio BIZUM. En este caso, no se podrá solicitar el pago BIZUM al cliente.

## 5.1 Solicitud de consulta RTP

#### 5.1.1 Parámetros de entrada

Los parámetros necesarios para poder consumir el servicio de consulta son los siguientes:

| Campo                          | Descripción Tipo                       |              | Formato                                    |
|--------------------------------|----------------------------------------|--------------|--------------------------------------------|
| DS_MERCHANT_ORDER              | N° De pedido                           | Alfanumérico | ^[a-zA-ZO-<br>9]{4,12}\$                   |
| DS_MERCHANT_MERCHANTCODE       | Nº De<br>comercio                      | Numérico     | ^[\d]{1,9}\$                               |
| DS_MERCHANT_TERMINAL           | Nº De<br>terminal                      | Numérico     | ^[\d]{1,3}\$                               |
| DS_MERCHANT_CURRENCY           | Código ISO<br>4217 de la<br>moneda     | Numérico     | ^[\d]{3}\$                                 |
| DS_MERCHANT_AMOUNT             | Importe del<br>pedido sin<br>decimales | Numérico     | ^[\d]{1,12}\$<br>Ej: 100 sería 1€          |
| DS_MERCHANT_BIZUM_MOBILENUMBER | Teléfono del<br>cliente con<br>prefijo | Cadena       | ^[\+]?[\d]{5,15}\$<br>Ej: +<br>34700000000 |

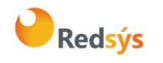

Como en cualquier tipo de <u>integración REST</u>, el comercio debe enviar una petición POST con los siguientes parámetros:

- Ds\_MerchantParameters: Datos de la petición de pago codificados en Base64.
- **Ds\_SignatureVersion**: Versión del algoritmo de firma.
- **Ds\_Signature**: Firma generada con los datos de pago.

La URL de donde está expuesto el servicio para el entorno de test es:

• <u>https://sis-t.redsys.es:25443/sis/rest/RTP/checkRtpUsuario</u>

#### 5.1.2 Parámetros de salida

En este caso, los campos más importantes serán los que comiencen por Ds\_Rtp:

- Ds\_RtpStatus: Indica si el cliente puede hacer Request to Pay. Sus posibles valores son 'OK' en caso de poder y 'KO' en caso de no poder. En caso de devolver 'KO' se debe consultar el campo 'Ds\_RtpResponse' para verificar si la respuesta recibida es debido a un error o no. Por ejemplo, en caso de que el usuario tenga Bizum pero no Request to Pay, el 'Ds\_RtpResponse' vendrá con el código 'BIZ00000' mientras que si el usuario no tiene directamente Bizum, vendrá con un código de error distinto.
- **Ds\_RtpResponse**: Código de la petición de consulta de estado de Request to Pay. En caso de que la petición sea correcta, se devolverá '**BIZ00000**'. En caso contrario, se devolverá otro código de error siguiendo la siguiente expresión regular '**^BIZ[\d]**{5}\$'.
- **Ds\_RtpDescription**: Descripción de la petición de consulta de estado de Request to Pay. En caso de que el campo '**Ds\_RtpResponse**' venga con un valor distinto a '**BIZ00000**', este campo indicará una descripción del motivo por cuál no se ha producido la petición correctamente.

Las posibles casuísticas que pueden aparecer son las siguientes:

- Cliente con RequestToPay: En este caso, la llamada devolverá Ds\_RtpStatus=OK, Ds\_RtpResponse=BIZ00000, Ds\_RtpDescription=Operacion realizada correctamente
- Cliente sin RequestToPay pero con Bizum: En este caso, la llamada devolverá Ds\_RtpStatus=KO, Ds\_RtpResponse=BIZ00000, Ds\_RtpDescription=Operacion realizada correctamente
- Cliente sin RequestToPay ni Bizum: En este caso, la llamada devolverá Ds\_RtpStatus=KO, Ds\_RtpResponse=BIZ00009, Ds\_RtpDescription=Ordenante no encontrado
- Error de algún tipo: Si ocurre un error, la llamada devolverá Ds\_RtpStatus=KO, Ds\_RtpResponse=BIZXXXXX (Siendo XXXXX el identificador del error en cuestión) y Ds\_RtpDescription=YYYYY (Siendo YYYYY la descripción detallada del error ocurrido)

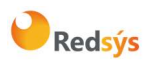

Referencia: RS.TE.CEL.MAN.0033 Autor: Redsys Área propietaria: Comercio Electrónico

#### 5.1.3 Ejemplo

De esta manera podemos generar el siguiente ejemplo:

Datos del pago (Ds\_MerchantParameters antes de codificar en base64):

```
{
    "DS_MERCHANT_ORDER": "1612280107",
    "DS_MERCHANT_MERCHANTCODE": "999008881",
    "DS_MERCHANT_TERMINAL": "871",
    "DS_MERCHANT_CURRENCY": "978",
    "DS_MERCHANT_AMOUNT": "145",
    "DS_MERCHANT_BIZUM_MOBILENUMBER": "+34717003409"
}
```

• Datos de la petición a enviar:

```
"Ds_MerchantParameters": "eyJEU19NRVJDSEFOVF9PUkRFUiI6IjE2MTIyODAxMDciLCJEU19NR
VJDSEFOVF9NRVJDSEFOVENPREUi0iI5OTkwMDg40DEiLCJEU19NRVJDSEFOVF9URVJNSU5BTCI6Ijg3MSIs
IkRTX01FUkNIQU5UX0NVUlJFTkNZIjoiOTc4IiwiRFNfTUVSQ0hBTlRfQU1PVU5UIjoiMTQ1IiwiRFNfTUV
SQ0hBTlRfQklaVU1fTU9CSUxFTlVNQkVSIjoiKzM0NzE3MDAzNDA5In0=",
```

```
"Ds_Signature": "ILrP1d5dJ2joVf3hH/u2rhPVeF5Xtc7SfdhA3gJ6vLI=",
```

```
"Ds_SignatureVersion": "HMAC_SHA256_V1"
```

Esto producirá la siguiente respuesta:

• Datos recibidos:

{

{

{

```
"Ds_SignatureVersion": "HMAC_SHA256_V1",
```

"Ds\_MerchantParameters": "eyJEc19SdHBTdGF0dXMiOiJPSyIsIkRzX1J0cFJlc3BvbnNlIjoiQ klaMDAwMDAiLCJEc19SdHBEZXNjcmlwdGlvbiI6Ik9wZXJhY2lvbiByZWFsaXphZGEgY29ycmVjdGFtZW50 ZSIsIkRzX01lcmNoYW50Q29kZSI6Ijk5OTAwODg4MSIsIkRzX1Rlcm1pbmFsIjoiODcxIiwiRHNfT3JkZXI iOiIxNjEyMjgwNTA1IiwiRHNfQ3VycmVuY3kiOiI5NzgiLCJEc19BbW91bnQiOiIxNDUifQ==", "Ds\_Signature": "pY/CFIPG82sjlBzVBILkSF5415BI50vqfv1IqNhMopY="

Datos decodificados:

```
"Ds_RtpStatus": "OK",
"Ds_RtpResponse": "BIZ00000",
"Ds_RtpDescription": "Operacion realizada correctamente",
"Ds_MerchantCode": "999008881",
"Ds_Terminal": "871",
"Ds_Order": "1612280505",
"Ds_Order": "1612280505",
"Ds_Currency": "978",
"Ds_Amount": "145"
```

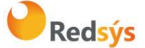

## 5.2 Inicio solicitud pago RTP vía REST

El flujo de integración vía REST de Bizum sigue el siguiente esquema:

- 1. El comercio solicita el inicio de Request To Pay.
- 2. Se intenta realizar el inicio de Request To Pay.
  - a. El cliente tiene activo RTP y la comunicación con la entidad se ha producido correctamente: Respondemos con el éxito del intento del inicio de RTP enviando el campo Ds\_RtpResponse=BIZ00000 y Ds\_RtpDescription=Operacion realizada correctamente
  - b. Cualquier otra situación: Respondemos con el error del intento del inicio de RTP enviando el campo Ds\_RtpResponse=BIZXXXXX (Siendo XXXXX el identificador del error en cuestión) y Ds\_RtpDescription=YYYYY (Siendo YYYYY la descripción detallada del error ocurrido)
- 3. En caso de que el inicio de RTP haya sido satisfactorio, cuando se confirme / deniegue la solicitud el sistema recibirá una notificación con el resultado de esta, y en función de este y del tipo de operación a procesar se realizará una acción u otra.
  - a. Confirmación:
    - i. Tipo de operación 0: Se procederá a autorizar la operación y se actualizará el estado de la operación con el resultado de la autorización.
    - ii. Tipo de operación 7: Se actualizará el estado de la operación quedando autenticada y estando pendiente de ser autorizada (Pago Bizum de doble flujo)
  - b. Denegación:
    - i. Se actualizará el estado de la operación quedando denegada.
- 4. Por último, se notificará al comercio con el resultado final de la operación.

#### 5.2.1 Parámetros de entrada

Además de los datos básicos de la operación, para esta integración se precisarán los siguientes datos de manera obligatoria:

| Campo                          | Descripción                            | Тіро     | Formato                                    |
|--------------------------------|----------------------------------------|----------|--------------------------------------------|
| DS_MERCHANT_TRANSACTIONTYPE    | Tipo de<br>transacción                 | Numérico | ^[\d]{1}\$                                 |
| DS_MERCHANT_PAYMETHODS         | Método de<br>pago                      | Cadena   | ^z\$                                       |
| DS_MERCHANT_BIZUM_MOBILENUMBER | Teléfono del<br>cliente con<br>prefijo | Cadena   | ^[\+]?[\d]{5,15}\$<br>Ej: +<br>34700000000 |

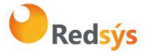

a propiedad intelectual de este documento pertenece a Redsys. Queda prohibida su reproducción, venta o cesión a terceros.

Autor: Redsys

Área propietaria: Comercio Electrónico

| DS_MERCHANT_MERCHANTURL URL de Cadena URL<br>notificación |
|-----------------------------------------------------------|
|-----------------------------------------------------------|

Los siguientes parámetros tienen ciertas particularidades:

- **DS\_MERCHANT\_TRANSACTIONTYPE**: Solo se pueden especificar los siguientes valores:
  - **0**: En este caso, a la hora de notificar correctamente el inicio de Request To Pay, se procederá a autorizar la operación directamente.
  - 7: En este caso, a la hora de notificar correctamente el inicio de Request To Pay, se quedará la operación autenticada pero pendiente de ser autorizada, como se vio en el apartado 3 de la guía al explicar la integración vía doble flujo.
- **DS\_MERCHANT\_MERCHANTURL**: Este parámetro es opcional si el comercio tiene configurado en el portal de administración el campo de URL de Notificación. En caso de no estar configurada a nivel de terminal, debe especificarse en cada llamada.

Como en cualquier tipo de <u>integración REST</u>, el comercio debe enviar una petición POST con los siguientes parámetros:

- **Ds\_MerchantParameters:** Datos de la petición de pago codificados en Base64.
- **Ds\_SignatureVersion**: Versión del algoritmo de firma.
- **Ds\_Signature**: Firma generada con los datos de pago.

La URL de donde está expuesto el servicio para el entorno de test es:

<u>https://sis-t.redsys.es:25443/sis/rest/trataPeticionREST</u>

### 5.2.2 Parámetros de salida

En este caso, diferenciaremos la respuesta a la solicitud de inicio de RTP y la notificación enviada posteriormente cuando conozcamos el estado de la operación en caso de que el inicio haya sido satisfactorio.

Para la respuesta a la solicitud, los parámetros más importantes son los siguientes:

| Campo          | Descripción                 | Тіро     | Formato       |
|----------------|-----------------------------|----------|---------------|
| Ds_Response    | Respuesta de la<br>petición | Numérico | ^[\d]{4}\$    |
| Ds_RtpResponse | Respuesta del<br>inicio RTP | Cadena   | ^BIZ[\d]{5}\$ |

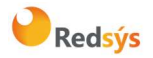

Autor: Redsys

Área propietaria: Comercio Electrónico

|  | Ds_RtpDescription | Descripción del<br>inicio RTP | Cadena | ^.{1,255}\$ |
|--|-------------------|-------------------------------|--------|-------------|
|--|-------------------|-------------------------------|--------|-------------|

Respecto a la respuesta de la notificación, será una notificación normal como se recibiría en una integración por redirección.

## 5.2.3 Ejemplo

De esta manera podemos generar el siguiente ejemplo:

• Datos de pago (Ds\_MerchantParameters antes de codificar en base64):

```
{
    "DS_MERCHANT_ORDER": "1614092745",
    "DS_MERCHANT_MERCHANTCODE": "999008881",
    "DS_MERCHANT_TERMINAL": "871",
    "DS_MERCHANT_CURRENCY": "978",
    "DS_MERCHANT_CURRENCY": "978",
    "DS_MERCHANT_TRANSACTIONTYPE": "0",
    "DS_MERCHANT_TRANSACTIONTYPE": "0",
    "DS_MERCHANT_PAYMETHODS": "z",
    "DS_MERCHANT_MERCHANTURL": "https:\/\/sis-d.redsys.es\/sis-simulador-
web\/notificacion\/reciboNotif.jsp",
    "DS_MERCHANT_BIZUM_MOBILENUMBER": "+34717003409"
```

Datos de la petición a enviar:

{
 "Ds\_MerchantParameters": "eyJEU19NRVJDSEF0VF9PUkRFUi161jE2MTQw0TI3NDUiLCJEU19NR
VJDSEF0VF9NRVJDSEF0VENPREUi0i150TkwMDg40DEiLCJEU19NRVJDSEF0VF9URVJNSU5BTCI61jg3MSIs
IkRTX01FUkNIQU5UX0NVUlJFTkNZIjoi0Tc4IiwiRFNfTUVSQ0hBTlRfQU1PVU5UIjoiMTQ1IiwiRFNfTUV
SQ0hBTlRfVFJBT1NBQ1RJT05UWVBFIjoiMCIsIkRTX01FUkNIQU5UX1BBWU1FVEhPRFMi0iJ6IiwiRFNfTU
VSQ0hBTlRfTUVSQ0hBT1RVUkwi0iJodHRwczpcL1wvc2lzLWQucmVkc3lzLmVzXC9zaXMtc2ltdWxhZG9yL
XdlYlwvbm90aWZpY2FjaW9uXC9yZWNpYm90b3RpZi5qc3AiLCJEU19NRVJDSEF0VF9CSVpVTV9NT0JJTEV0
VU1CRVIi0iIrMzQ3MTcwMDM0MDkifQ==",

```
"Ds_Signature": "\/R1zAncprjUW00acA4P0eYuIGaE1IZPNRjmJjURdhlY=",
"Ds_SignatureVersion": "HMAC_SHA256_V1"
```

Esto producirá la siguiente respuesta:

• Datos recibidos:

"Ds\_SignatureVersion": "HMAC\_SHA256\_V1",

"Ds\_MerchantParameters": "eyJEc19BbW91bnQiOiIxNDUiLCJEc19DdXJyZW5jeSI6Ijk3OCIsI kRzX09yZGVyIjoiMTYxNDA5Mjc0NSIsIkRzX01lcmNoYW50Q29kZSI6Ijk5OTAwODg4MSIsIkRzX1R1cm1p bmFsIjoiODcxIiwiRHNfUmVzcG9uc2UiOiI5OTk4IiwiRHNfQXV0aG9yaXNhdGlvbkNvZGUiOiIiLCJEc19 UcmFuc2FjdGlvblR5cGUiOiIwIiwiRHNfU2VjdXJ1UGF5bWVudCI6IjAiLCJEc19MYW5ndWFnZSI6IjEiLC JEc19NZXJjaGFudERhdGEiOiIiLCJEc19Qcm9jZXNzZWRQYX1NZXRob2QiOiI2OCIsIkRzX1J0cFJ1c3Bvb

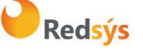

{

#### Autor: Redsys

Área propietaria: Comercio Electrónico

nNlIjoiQklaMDAwMDAiLCJEc19SdHBEZXNjcmlwdGlvbiI6Ik9wZXJhY2lvbiByZWFsaXphZGEgY29ycmVj dGFtZW50ZSJ9",

"Ds\_Signature": "lNFWv8ZqH7DD-ODAjUhiAaoPOqslvN2MkPX8xLPNgI4="

• Datos decodificados:

```
{
    "Ds_Amount": "145",
    "Ds_Currency": "978",
    "Ds_Order": "1614092745",
    "Ds_MerchantCode": "999008881",
    "Ds_Terminal": "871",
    "Ds_Response": "9998",
    "Ds_AuthorisationCode": "",
    "Ds_TransactionType": "0",
    "Ds_SecurePayment": "0",
    "Ds_Language": "1",
    "Ds_MerchantData": "",
    "Ds_ProcessedPayMethod": "68",
    "Ds_RtpResponse": "BIZ00000",
    "Ds_RtpDescription": "Operacion realizada correctamente"
```

Cuando finalice el RTP, se mandará la siguiente notificación:

• Datos recibidos:

```
"Ds_SignatureVersion": "HMAC_SHA256_V1",
```

"Ds\_MerchantParameters": "eyJEc19EYXRlIjoiMjMlMkYwMiUyRjIwMjEiLCJEc19Ib3VyIjoiM TY1M0EwNyIsIkRzX1NlY3VyZVBheW1lbnQiOiIxIiwiRHNfQ2FyZF9OdW1iZXIiOiI5NzI0MDIwMTUwMDAw MjU5IiwiRHNfQW1vdW50IjoiMTQ1IiwiRHNfQ3VycmVuY3kiOiI5NzgiLCJEc19PcmRlciI6IjE2MTQwOTI 3NDUiLCJEc19NZXJjaGFudENvZGUiOiI5OTkwMDg4ODEiLCJEc19UZXJtaW5hbCI6Ijg3MSIsIkRzX1Jlc3 BvbnNlIjoiMDAwMCIsIkRzX01lcmNoYW50RGF0YSI6IiIsIkRzX1RyYW5zYWN0aW9uVHlwZSI6IjAiLCJEc 19Db25zdW1lckxhbmd1YWdlIjoiMSIsIkRzX0F1dGhvcmlzYXRpb25Db2RlIjoiMTIzNDU2IiwiRHNfUHJv Y2Vzc2VkUGF5TWV0aG9kIjoiNjgifQ==",

```
"Ds_Signature": " /nFD81QSFIk2cxQAyNW5z6bwk+2GbdHUIvoMdukBzyc="
```

}

{

Datos decodificados:

{

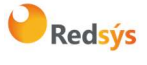

Autor: Redsys

Área propietaria: Comercio Electrónico

Versión: 1.6 Página:18 de 26 Fecha: 14/06/2022

```
"Ds_Date": "23%2F02%2F2021",
"Ds_Hour": "16%3A07",
"Ds_SecurePayment": "1",
"Ds_Card_Number": "9724020150000259",
"Ds_Amount": "145",
"Ds_Currency": "978",
"Ds_Order": "1614092745",
"Ds_Order": "1614092745",
"Ds_MerchantCode": "999008881",
"Ds_Terminal": "871",
"Ds_Terminal": "871",
"Ds_Response": "0000",
"Ds_MerchantData": "",
"Ds_MerchantData": "0",
"Ds_ConsumerLanguage": "1",
"Ds_AuthorisationCode": "123456",
"Ds_ProcessedPayMethod": "68"
```

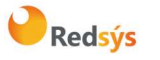

## 5.3 Códigos de error asociados

| Código   | DESCRIPCIÓN                                                                      |  |  |
|----------|----------------------------------------------------------------------------------|--|--|
| BIZ00000 | Operación realizada correctamente.                                               |  |  |
| BIZ00001 | Parámetro de entrada obligatorio no completado.                                  |  |  |
| BIZ00002 | El formato de algún parámetro es incorrecto.                                     |  |  |
| BIZ00003 | No se encontró el elemento.                                                      |  |  |
| BIZ00005 | Error interno del sistema.                                                       |  |  |
| BIZ00006 | Error de seguridad 3DES o MAC X9.19                                              |  |  |
| BIZ00007 | Operación no permitida.                                                          |  |  |
| BIZ00008 | Beneficiario no encontrado.                                                      |  |  |
| BIZ00009 | Ordenante no encontrado.                                                         |  |  |
| BIZ00202 | Funcionalidad aún no implementada.                                               |  |  |
| BIZ00213 | Error de autenticación en la petición recibida. Fallo en secuencia de seguridad. |  |  |
| BIZ00224 | La respuesta de la entidad a la autenticación por RTP es KO.                     |  |  |
| BIZ00225 | La autenticación por request to pay no ha finalizado con éxito.                  |  |  |

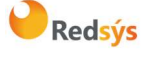

## 6. Realización de pruebas - Integración REST

Para probar las diferentes casuísticas, puede hacerse uso del teléfono de pruebas **+3470000000** haciendo operaciones con diferentes importes

|  | Importe            | Cliente<br>con<br>Bizum | Cliente<br>con RTP | Resultado<br>operación | Descripción en<br>consulta de RTP                             | Descripción en<br>pago REST                                                                                                    |
|--|--------------------|-------------------------|--------------------|------------------------|---------------------------------------------------------------|----------------------------------------------------------------------------------------------------|
|  | Inferior a 5€      | ОК                      | ОК                 | ОК                     | Recibimos que el<br>teléfono usuario tiene<br>activo RTP      | En la petición inicial,<br>recibimos respuesta de<br>que ha ido OK. Al<br>revisar la operación,<br>veremos que se<br>autentica. |
|  | Entre 5€ y 10€     | ОК                      | ОК                 | КО                     | Recibimos que el<br>teléfono usuario tiene<br>activo RTP      | En la petición inicial,<br>recibimos respuesta de<br>que ha ido OK. Al<br>revisar la operación,<br>veremos que se<br>deniega.   |
|  | Entre 10€ y<br>15€ | ОК                      | КО                 | -                      | Recibimos que el<br>teléfono usuario no<br>tiene activo RTP   | En la petición inicial,<br>recibimos respuesta de<br>que ha ido KO. El<br>motivo de error es<br>BIZ00202.                       |
|  | Superior a 15€     | КО                      | КО                 | -                      | Recibimos que el<br>teléfono usuario no<br>tiene activo BIZUM | En la petición inicial,<br>recibimos respuesta de<br>que ha ido KO. El<br>motivo de error es<br>BIZ00209.                       |

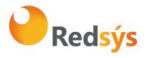

## 7. Otras funcionalidades REST

## 7.1 Devolución sin original

Este tipo de operación permitirá al comercio realizar abonos a sus titulares en concepto de, por ejemplo, una bonificación, un pago de apuestas, etc.

#### 7.1.1 Parámetros de entrada

Además de los datos básicos de la operación, para esta integración se precisarán los siguientes datos de manera obligatoria:

| Campo                          | Descripción                            | Тіро     | Formato                                    |
|--------------------------------|----------------------------------------|----------|--------------------------------------------|
| DS_MERCHANT_TRANSACTIONTYPE    | Tipo de<br>transacción                 | Numérico | ^34\$                                      |
| DS_MERCHANT_PAYMETHODS         | Método de<br>pago                      | Cadena   | ^z\$                                       |
| DS_MERCHANT_BIZUM_MOBILENUMBER | Teléfono del<br>cliente con<br>prefijo | Cadena   | ^[\+]?[\d]{5,15}\$<br>Ej: +<br>34700000000 |

Como en cualquier tipo de <u>integración REST</u>, el comercio debe enviar una petición POST con los siguientes parámetros:

- Ds\_MerchantParameters: Datos de la petición de pago codificados en Base64.
- Ds\_SignatureVersion: Versión del algoritmo de firma.
- Ds\_Signature: Firma generada con los datos de pago.

La URL de donde está expuesto el servicio para el entorno de test es:

• <u>https://sis-t.redsys.es:25443/sis/rest/trataPeticionREST</u>

### 7.1.2 Parámetros de salida

Para la respuesta a la solicitud, se obtendrá la típica respuesta de una petición REST al TPV-Virtual, dónde el parámetro más importante es el siguiente:

| Campo | Descripción | Тіро | Formato |
|-------|-------------|------|---------|
|       |             |      |         |

La propiedad intelectual de este documento pertenece a Redsys. Queda prohibida su reproducción, venta o cesión a terceros.

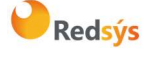

Autor: Redsys

Área propietaria: Comercio Electrónico

| Ds_Response | Respuesta de la<br>petición. El valor<br>"0900" indica que<br>la operación ha | Numérico | ^[\d]{4}\$ |
|-------------|-------------------------------------------------------------------------------|----------|------------|
|             | sido autorizada                                                               |          |            |
|             | Sido datorizada.                                                              |          |            |

## 7.1.3 Ejemplo

De esta manera podemos generar el siguiente ejemplo:

• Datos de pago (Ds\_MerchantParameters antes de codificar en base64):

```
{
    "DS_MERCHANT_ORDER": "1614092745",
    "DS_MERCHANT_MERCHANTCODE": "999008881",
    "DS_MERCHANT_TERMINAL": "871",
    "DS_MERCHANT_CURRENCY": "978",
    "DS_MERCHANT_AMOUNT": "145",
    "DS_MERCHANT_TRANSACTIONTYPE": "34",
    "DS_MERCHANT_PAYMETHODS": "z",
    "DS_MERCHANT_BIZUM_MOBILENUMBER": "+34717003409"
}
```

• Datos de la petición a enviar:

{
 "Ds\_MerchantParameters": "eyJEU19NRVJDSEFOVF9PUkRFUi16IjE2MTQwOTI3NDUiLCJEU19NR
VJDSEFOVF9NRVJDSEFOVENPREUi0i150TkwMDg40DEiLCJEU19NRVJDSEFOVF9URVJNSU5BTCI6Ijg3MSIs
IkRTX01FUkNIQU5UX0NVU1JFTkNZIjoi0Tc4IiwiRFNfTUVSQ0hBT1RfQU1PVU5UIjoiMTQ1IiwiRFNfTUV
SQ0hBT1RfVFJBT1NBQ1RJT05UWVBFIjoiMCIsIkRTX01FUkNIQU5UX1BBWU1FVEhPRFMi0iJ6IiwiRFNfTU
VSQ0hBT1RfUVSQ0hBT1RVUkwi0iJodHRwczpcL1wvc2lzLWQucmVkc3lzLmVzXC9zaXMtc2ltdWxhZG9yL
XdlY1wvbm90aWZpY2FjaW9uXC9yZWNpYm90b3RpZi5qc3AiLCJEU19NRVJDSEF0VF9CSVpVTV9NT0JJTEV0
VU1CRVIi0iIrMzQ3MTcwMDM0MDkifQ==",

"Ds\_Signature": "S9mVV6misDwt3CjMai0gQd/YMs0pEnOh1VTvz5P4Tnc=",
"Ds\_SignatureVersion": "HMAC\_SHA256\_V1"

Esto producirá la siguiente respuesta:

Datos recibidos:

{

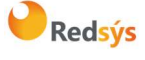

Autor: Redsys

Área propietaria: Comercio Electrónico

Versión: 1.6 Página:23 de 26 Fecha: 14/06/2022

"Ds\_SignatureVersion": "HMAC\_SHA256\_V1",

"Ds\_MerchantParameters": "eyJEc19BbW91bnQiOiIxNDUiLCJEc19DdXJyZW5jeSI6Ijk3OCIsI kRzX09yZGVyIjoiMTYxNDA5Mjc0NSIsIkRzX011cmNoYW50Q29kZSI6Ijk5OTAwODg4MSIsIkRzX1R1cm1p bmFsIjoiODcxIiwiRHNfUmVzcG9uc2UiOiIwOTAwIiwiRHNfQXV0aG9yaXNhdGlvbkNvZGUiOiIyOTQ1NTg iLCJEc19UcmFuc2FjdGlvblR5cGUiOiJZIiwiRHNfU2VjdXJ1UGF5bWVudCI6IjAiLCJEc19MYW5ndWFnZS I6IjEiLCJEc19Qcm9jZXNzZWRQYX1NZXRob2QiOiI2OCJ9",

"Ds\_Signature": "h8PON9hTH9iY0Rb3zZbq\_xTs5klJkrm3PymBpyi7v70="

• Datos decodificados:

# {

```
"Ds_Amount": "145",
"Ds_Currency": "978",
"Ds_Order": "1614092745",
"Ds_MerchantCode": "999008881",
"Ds_Terminal": "871",
"Ds_Response": "0900",
"Ds_AuthorisationCode": "294558",
"Ds_TransactionType": "Y",
"Ds_SecurePayment": "0",
"Ds_Language": "1",
"Ds_ProcessedPayMethod": "68",
```

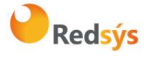

## 8. Gestión de operaciones Bizum desde el Portal de Administración del TPV- Virtual

El portal de Administración del TPV-Virtual permite realizar las operativas de consulta y devolución de las operaciones de Bizum.

## 8.1 Consulta de Operaciones de Bizum

Desde la opción de consulta de operaciones del Portal de Administración del TPV-Virtual, se puede obtener el detalle de las operaciones de Bizum. En el apartado "Opciones" haciendo click en el icono de Bizum se mostrará el detalle de la operación, tal y como se muestra en la siguiente imagen:

| <b>(2)</b>                 | ≡<br><mark>∂</mark> Redsýs |                                   |                                                                                                    |                                                                                      |              | Access al portal<br>data (<br>ES + |
|----------------------------|----------------------------|-----------------------------------|----------------------------------------------------------------------------------------------------|--------------------------------------------------------------------------------------|--------------|------------------------------------|
|                            | Nº de comercio             | N° de terminal                    | Tipo consulta                                                                                       |                                                                                      |              |                                    |
| JAVIER<br>Administrational | 999008881                  | 810                               | Estado y tipo                                                                                       | *                                                                                    |              | Buscal                             |
| and all the second         |                            |                                   | Estado operación                                                                                    | Τίρο                                                                                 |              |                                    |
| C Entidad                  |                            |                                   | Autorizadas                                                                                         | <ul> <li>Devolución</li> <li>Referencia</li> </ul>                                   | <b>^</b>     |                                    |
| Comercio<br>Q. Concuttas   |                            |                                   |                                                                                                    | Recurrente<br>Sucssiva<br>Autenceción<br>Confirmación con autenticación<br>Anulación |              |                                    |
| Domiciliaciones            | 06-11-2019                 | a 08-11-2019                      | 17 • 16                                                                                             | * 23 * 59                                                                            | *            | Imprimu tabla 🔂 🛛 Exportar tabla 🛦 |
| 🗗 PayGold                  |                            |                                   |                                                                                                    |                                                                                      |              |                                    |
| 🚯 Totakzaciones y Bloqueos | Columnas a mostrar         |                                   |                                                                                                    |                                                                                      |              | Hes por páginaT 25                 |
| A Notificaciones           | Fecha Nº de terminal       | Tipo operación Núm                | ero de pedido Resultado ope                                                                         | ación y código Importe                                                               | Tipo de pago | Tipo                               |
| ✓ Vaidaciones              | 06/11/2019 810             | Autorización 1911                 | 06171625 Autorizada                                                                                 | 2,50 EU                                                                              | R Bizum      | Be Opciones                        |
| EEH Avises                 |                            |                                   |                                                                                                    |                                                                                      |              | ● ⊖ ½ 41 ₽ <sup>de matter 1</sup>  |
|                            |                            | N <sup>e</sup> de terminal<br>S10 | Detalle Bizum<br>Identificador de operación 446882<br>Código de estado C30000<br>Descripción Operac | ×<br>7018478218566986896564292581<br>0<br>ión realizada correctamente                |              |                                    |
|                            |                            |                                   | Estado operación<br>Autorizadas                                                                     | Tipo                                                                                 | -            |                                    |

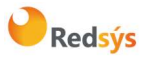

Referencia: RS.TE.CEL.MAN.0033 Autor: Redsys Área propietaria: Comercio Electrónico Versión: 1.6 Página:25 de 26 Fecha: 14/06/2022

### 8.2 Devolución de Operaciones de Bizum

Desde la opción de consulta de operaciones del Portal de Administración del TPV-Virtual, se permite realizar la devolución de las operaciones de Bizum, siempre y cuando el usuario del Portal tenga el permiso para realizar devoluciones. En el apartado "Opciones" haciendo click en el icono de "Doble Flecha" se abre un pop-up para especificar los datos de la devolución, tal y como se muestra en la siguiente imagen:

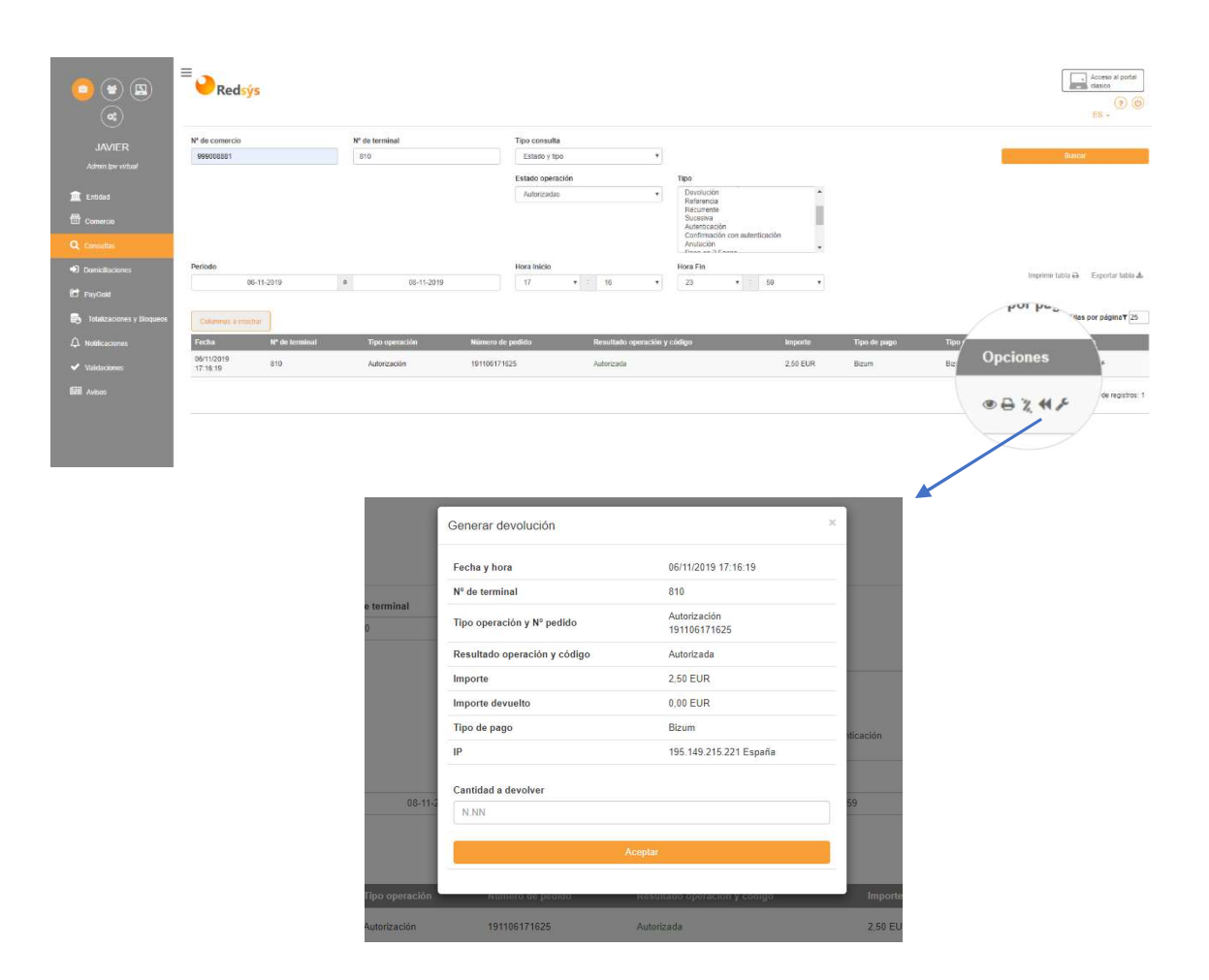

Una vez especificado el importe que se desea devolver, le aparecerá un cuadro de confirmación de la operación, tal y como se muestra en la siguiente imagen:

| ¿Desea aceptar la operación? |          |
|------------------------------|----------|
| Cantidad a devolver          | 1.00 EUR |
| Cancelar                     | Aceptar  |
|                              |          |

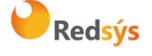

## 9. Consultas operativas y de funcionamiento

Si tiene alguna consulta referente al TPV Virtual, deberá contactar con la entidad financiera con la cual opera.

Las consultas relativas a petición de documentación del TPV Virtual, solicitud de datos de alta, definición de los métodos de pago, consulta de datos de configuración del comercio, consultas de usuarios de comercio... deberán ser siempre dirigidas a su entidad financiera.

Asimismo, el centro de atención al cliente de REDSYS no engloba la prestación de servicios de consultoría (consultas acerca del código a desarrollar para conectarse al TPV Virtual).

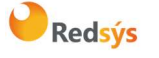